# Deutsch

# Aktualisieren der Software für Fernsehgerät und Disc-Player

Um sicherzustellen, dass Ihr Fernsehgerät über die neuesten Funktionen und Fehlerbehebungen verfügt, empfehlen wir dringend, dass Sie Ihr Fernsehgerät mit der neuesten Software aktualisieren. Bei Verfügbarkeit erhalten Sie Software-Updates bei Ihrem Händler oder unter www.philips.com/support.

## Prüfen der Software-Version

#### Prüfen Sie vor Aktualisierung der TV-Software die aktuelle Software-Version Ihres Fernsehgeräts und Ihres Disc-Players. Sie können die Software-Version aus dem Namen der Zip-Datei ablesen. Der erste Teil des Namens bezieht sich auf die Version der Fernsehgerät-Software. Der hintere Teil bezieht sich auf die Software des TV-Disc-Players.

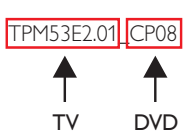

Wenn die Nummer höher ist, dann ist die Version neuer als die Ihre. Wenn die Software-Version der Version der aktuellen Aktualisierungsdatei unter www.philips.com/support entspricht,

müssen Sie die Software Ihres Fernsehgeräts nicht aktualisieren.

### Marnung

- Wenn während des Aktualisierungsvorgangs ein Stromausfall auftritt, darf das USB-Flash-Laufwerk bzw. die CD-R/CD-RW nicht vom Fernsehgerät getrennt werden. Das Fernsehgerät setzt die Aktualisierung fort, sobald der Strom wiederhergestellt wird.
- Wenn während der Aktualisierung ein Fehler auftritt, versuchen Sie den Vorgang erneut. Kontaktieren Sie das Philips Kundendienstzentrum, falls der Fehler erneut auftritt.

### Aktualisieren der Software des Fernsehgeräts

### Was wird benötigt?

- Ein leeres USB-Flash-Laufwerk. Das USB-Flash-Laufwerk muss FAT- oder DOS-formatiert sein. Verwenden Sie keine USB-Festplatte.
- Ein PC mit Internet-Zugang.
- Ein Archivierungsdienstprogramm, das das ZIP-Dateiformat unterstützt (z. B. WinZip® oder Stufflt®).

# Schritt 1: Stellen Sie die aktuelle Version der Software des Fernsehgeräts fest.

- 1 Drücken Sie ♠ auf der Fernbedienung des Fernsehgeräts.
- 2 Wählen Sie[Einstellung] > [Softwareaktualis.] >
  [Info akt. Software], und drücken Sie anschließend OK.
  → Die Version der aktuellen Software wird angezeigt.

### Schritt 2: Laden Sie die neueste Software herunter.

- 1 Schließen Sie das USB-Flash-Laufwerk an einen USB-Anschluss Ihres PCs an.
- 2 Rufen Sie auf Ihrem PC www.philips.com/support auf.
- **3** Geben Sie Ihr Produkt an und suchen Sie die Software und den Treiber für Ihr Fernsehgerät.
- **4** Wenn die Software-Version neuer als die Version auf Ihrem Fernsehgerät ist, klicken Sie auf das Software-Update.
- 5 Nehmen Sie die Lizenzvereinbarung an und speichern Sie die ZIP-Datei auf dem USB-Flash-Laufwerk.
- 6 Extrahieren Sie mithilfe des Archivierungsdienstprogramms die Datei 'autorun.upg' in das Stammverzeichnis des USB-Flash-Laufwerks.
- 7 Trennen Sie das USB-Flash-Laufwerk vom PC.

# Schritt 3: Aktualisieren Sie die Software des Fernsehgeräts.

### Warnung

- Schalten Sie das Fernsehgerät nicht aus und entfernen Sie das USB-Flash-Laufwerk nicht, während das Software-Update läuft.
- Schalten Sie das Fernsehgerät aus und entfernen Sie alle USB-Speichergeräte.
- 2 Schließen Sie das USB-Flash-Laufwerk (mit dem Software-Update) an den USB-Anschluss des Fernsehgeräts an.
- **3** Schalten Sie das Fernsehgerät ein.
  - → Das Fernsehgerät erkennt das USB-Flash-Laufwerk und beginnt, nach der Software-Version zu suchen.
  - → Eine Meldung teilt Ihnen mit, die Software zu aktualisieren.

#### Hinweis

- Wenn das USB-Flash-Laufwerk nicht erkannt wird, entfernen Sie es und schließen Sie es erneut an.
- **4** Folgen Sie den Anweisungen am Bildschirm, um die Software des Fernsehgeräts zu aktualisieren.
- 5 Wenn der Vorgang abgeschlossen ist, entfernen Sie das USB-Flash-Laufwerk vom Fernsehgerät.
- **6** Wählen Sie **[Neustart]** und drücken Sie dann **OK**, um das Fernsehgerät neu zu starten.

### Aktualisieren der TV-Disc-Player-Software

#### Was wird benötigt?

- Eine leere CD-R oder CD-RW
- Ein PC mit Internetzugang und einer CD-Brennsoftware

### Schritt 1: Stellen Sie die aktuelle Version der Disc-Player-Software fest.

- 1 Drücken Sie DVD SETUP auf der Fernbedienung des Fernsehgeräts.
- 2 Wählen Sie [Vorzug] >[Versionsinfo.], und drücken Sie dann die Taste OK.

→ Die Version der aktuellen Software wird angezeigt.

### Schritt 2: Laden Sie die neueste Software herunter.

- 1 Rufen Sie auf Ihrem PC www.philips.com/support auf.
- 2 Geben Sie Ihr Produkt an und suchen Sie die Software und den Treiber für Ihren Disc-Player.
- **3** Wenn die Software-Version neuer als die Version auf Ihrem Disc-Player ist, klicken Sie auf das Software-Update.
- 4 Nehmen Sie die Lizenzvereinbarung an und speichern Sie die ZIP-Datei auf Ihrem PC.
- 5 Verwenden Sie ein Archivierungsdienstprogramm, um 'TPMD52V01.bin' in einen Ordner auf Ihrem PC zu extrahieren.
- 6 Legen Sie eine leere CD-R oder CD-RW in den PC ein.
- 7 Verwenden Sie eine CD-Brennsoftware, um die Disc-Player-Software auf die CD zu kopieren.
- 8 Benennen Sie die CD um zu 'PHILIPS'.
- **9** Werfen Sie die CD aus dem PC-Laufwerk aus.

### Schritt 3: Aktualisieren Sie die TV-Disc-Player-Software.

### 🚹 Warnung

• Schalten Sie das Fernsehgerät nicht aus und wechseln Sie nicht den Kanal, während Sie das Software-Update durchführen.

- 1 Schalten Sie das Fernsehgerät ein.
- 2 Drücken Sie auf der Fernbedienung ⊕ SOURCE und wählen Sie [DVD].
- **3** Legen Sie die CD-R bzw. CD-RW in das Disc-Fach des Fernsehgeräts ein.
  - ↦ Der Disc-Player erkennt die CD.
  - ↦ Eine Meldung teilt Ihnen mit, die Software zu aktualisieren.
- 4 Folgen Sie den Anweisungen am Bildschirm, um die Software des Disc-Players zu aktualisieren.
- 5 Entfernen Sie die CD aus dem Disc-Player, wenn sie aus dem Fernsehgerät ausgeworfen wird.
- **6** Wenn der Vorgang abgeschlossen ist, startet das Fernsehgerät automatisch neu.